## IAMAW Ballot Registration and Voting – Bahamas Air

The Ballot Validation ID number shown below is unique to the ballot created for your vote. This ID will be needed in order to register and vote on your ballot.

Ballot site URL: <u>https://iamballot.iamaw.org/</u> Ballot Date/Time: January 11, 2024 – 7:00 AM – January 11, 2024 - 7:00 PM Eastern Time

Ballot ID: 227

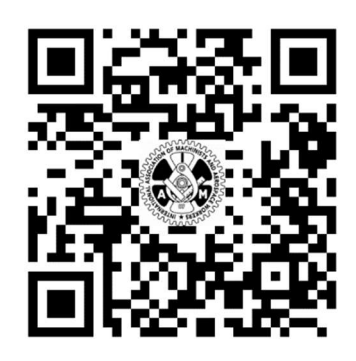

When you scan the QR code or enter this URL into your web browser, you will be taken to the login page of the ballot site.

Enter your credentials if you have previously registered.

Click the "Forgot your password" link if you do not remember the password you registered with.

| 3 | Home                                                          | Administrator -                                                                  | View Vote Results                                                          | Manage My Account | Contact | Hello, William! | Log off |  |
|---|---------------------------------------------------------------|----------------------------------------------------------------------------------|----------------------------------------------------------------------------|-------------------|---------|-----------------|---------|--|
| v | leico                                                         | me to the                                                                        | IAM Ballot                                                                 | site.             |         |                 |         |  |
| - | <ul> <li>If prev</li> <li>If you</li> <li>If not r</li> </ul> | iously registered, ente<br>don't know your pass<br>egistered, click <b>Regis</b> | er log in information belo<br>word, click Forgot your<br>ter as a new user | w.<br>password?   |         |                 |         |  |
| C | ard No. or                                                    | Email *                                                                          |                                                                            |                   |         |                 |         |  |
|   | Pas                                                           | sword *                                                                          |                                                                            |                   |         |                 |         |  |
|   |                                                               | Log in                                                                           |                                                                            |                   |         |                 |         |  |
|   | © 2022 - IAMAW eBallot                                        |                                                                                  |                                                                            |                   |         |                 |         |  |
|   | 🛞 😑 💿 🕈 🔽 💿                                                   |                                                                                  |                                                                            |                   |         |                 |         |  |

Enter the Ballot ID number shown above.

Click the "Validate" button.

| Ballot Id Validation. |                        |
|-----------------------|------------------------|
|                       |                        |
| Ballot Id *           | Validate               |
|                       | © 2022 - IAMAW eBallot |

## **Register with IAM Card Number**

If you know your IAM card number, enter your required information now. NOTE, all fields are required, password created must meet the required password format as shown.

If you don't know your IAM card number, click on the "No card number? Register as guest" link.

| Register.                            |                                                                                                    |
|--------------------------------------|----------------------------------------------------------------------------------------------------|
| Create a new account                 |                                                                                                    |
| Already registered?                  |                                                                                                    |
| No card number? Register as a guest. |                                                                                                    |
| IAMAW Card No. *                     | Example: XX012345                                                                                                    |
| Company *                            | Company Name                                                                                                    |
| Email *                              | Email Address                                                                                                    |
|                                      | Password Format <ul> <li>must be at least 6 characters long</li> <li>contain a special character</li> <li>contain a digit</li> <li>contain an uppercase letter</li> <li>contain a lowercase letter</li> </ul> |
| Password *                           | Password                                                                                                    |
| Confirm password *                   | Confirm Password                                                                                                    |
|                                      | Register Cancel                                                                                                    |
|                                      | © 2022 - IAMAW eBallot                                                                                                    |

## Register as Guest (IAM Card Number Unknown)

Enter your information in the required fields marked with an asterisk (\*). Click the "Register" button.

| Register.                                      |                                                                                                    |  |  |  |  |
|------------------------------------------------|----------------------------------------------------------------------------------------------------|--|--|--|--|
| Already registered?                            |                                                                                                    |  |  |  |  |
| Have an IAM card number? Register as a member. |                                                                                                    |  |  |  |  |
| Create a new account                           |                                                                                                    |  |  |  |  |
|                                                |                                                                                                    |  |  |  |  |
| First Name *                                   | First Name                                                                                                    |  |  |  |  |
| Last Name *                                    | Last Name                                                                                                    |  |  |  |  |
| Birth Date                                     | mm/dd/yyyy                                                                                                    |  |  |  |  |
| Employee Number                                | Employee Number                                                                                                    |  |  |  |  |
| Company *                                      | Company Name                                                                                                    |  |  |  |  |
| Email *                                        | Email Address                                                                                                    |  |  |  |  |
|                                                | Password Format <ul> <li>must be at least 6 characters long</li> <li>contain a special character</li> <li>contain a digit</li> <li>contain an uppercase letter</li> <li>contain a lowercase letter</li> </ul> |  |  |  |  |
| Password *                                     | Password                                                                                                    |  |  |  |  |
| Confirm password *                             | Confirm Password                                                                                                    |  |  |  |  |
|                                                | Register Cancel                                                                                                    |  |  |  |  |
|                                                | © 2022 - IAMAW eBallot                                                                                                    |  |  |  |  |
|                                                |                                                                                                    |  |  |  |  |

## <u>Logging In</u>

When logging in to vote after pre-registration, you <u>MUST</u> login with the same information you registered with. So if you registered as a "guest" using your email address, you will need to enter your email address in the "Card No. or Email" field. If you registered with your IAMAW card/book number, you will enter that when logging in.

| Home Contact                      |           |                         |
|-----------------------------------|-----------|-------------------------|
| Log in.<br>Use a local account to | o log in. |                         |
| Card No. or Email *               |           |                         |
| Password *                        |           |                         |
|                                   | Log in    |                         |
| Forgot your password?             |           | © 2022 - IAMAW/ eBallot |
|                                   |           |                         |

After logging into the site you will see the following screen if the ballot is **NOT** open.

| Welcome Thomas!<br>You currently don't have any open ballots for lodge 475. |  |  |  |
|-----------------------------------------------------------------------------|--|--|--|
| lanage Account                                                              |  |  |  |
| hange your email, company, and password.                                    |  |  |  |
| Manage »                                                                    |  |  |  |
| © 2022 - IAMAW eBallot                                                      |  |  |  |
|                                                                             |  |  |  |

If the ballot is open for voting you will see the following screen showing your ballot questions and any attached documents for review.

| IAMAW                                                                                                    |  |  |  |  |
|----------------------------------------------------------------------------------------------------|--|--|--|--|
| Test Ballot                                                                                                    |  |  |  |  |
| Test Ratification Vote                                                                                                    |  |  |  |  |
| Vote by selecting 'Yes' or 'No' to accept or reject the agenda items.                                                                                                    |  |  |  |  |
| After reviewing the tentative agreement, do you accept the proposed agreement? <ul> <li>Yes, I accept this agreement.</li> <li>No, I reject this agreement.</li> </ul> <li>If agreement should not be agreed upon, are you willing to strike? <ul> <li>Yes, I am for striking</li> <li>No, I am against striking</li> </ul> </li> <li>Submit Vote Cancel</li> |  |  |  |  |
| © 2022 - IAMAW eBallot                                                                                                    |  |  |  |  |
| 🤮 😂 🕲 🕑 💟 💿                                                                                                    |  |  |  |  |

Make your desired selections for each question on your ballot. Click the "Submit Vote" button to submit your ballot. You will see the confirmation screen after casting your vote. You will also receive a confirmation email to the email used when registering.

| Home                                                  | View Vote History                                                 | Manage My Account                          | Contact                                        |                           | 1                                   |
|-------------------------------------------------------|-------------------------------------------------------------------|--------------------------------------------|------------------------------------------------|---------------------------|-------------------------------------|
| Thank                                                 | s for your v                                                      | ote!                                       |                                                |                           |                                     |
| Thank yo<br>Your vote                                 | u Thomas for usi<br>has been cast fo                              | ng IAMAW's eBallot<br>or IAMAW Test Ballot | system to vote on lo<br>t Test Ratification Vo | odge 475's issue.<br>ote! |                                     |
| Home »                                                |                                                                   |                                            |                                                | _                         |                                     |
|                                                       |                                                                   |                                            | © 2022 - IA                                    | MAW eBallot               |                                     |
|                                                       |                                                                   |                                            | 669 🛅 🙆                                        | ) 🕤 💟 🞯                   |                                     |
| From: iamBall<br>Date: Novemb<br>To:<br>Subject: Your | lot@iamaw.org<br>per 29, 2022 at 3:10:38<br>• Vote has been Cast! | PM EST                                     |                                                |                           |                                     |
| Hello Thomas,                                         |                                                                   |                                            |                                                |                           |                                     |
| Thank you for                                         | using IAMAW's eBal                                                | lot system to vote on lodg                 | ge 475's issue. Your vote l                    | has been cast for IAMA    | W Test Ballot Test Ratification Vot |
| Thanks,<br>eBallot Suppor<br>P:(301) 967-47           | rt<br>782                                                         |                                            |                                                |                           |                                     |

Congratulations, you have cast your vote!!

Click the "Cancel" button to cancel out of your vote. You can login to vote at another time within the time period set by the Ballot Administrator.